## App Inventor + IoT: LED

(with IoT Setup and Basic Connection tutorials completed)

30 min

This tutorial will help you get started with App Inventor + IoT and an LED (light emitting diode ... basically a small light) attached to an <u>Arduno 101</u> controller. We are also using a <u>Seeed Grove</u> shield for this tutorial. You do not need to use this board, but it does make things easier. The LED control we recommend is the <u>Grove White LED</u>. (They come in different colors).

Before you start, please complete the <u>App Inventor + IoT Setup tutorial</u> to set up your Arduino device.

- Connect the LED to the Grove board in the D5 pin connector.
- For this tutorial make sure LED is set to ENABLED and all others are set to DISABLED.
- You should also click the arrow button in the top left to upload the code.

|  |                                                                                                    | AIM-for-Things-Arduino101   Arduino 1.8.2                                                                                                   |                   |  |
|--|----------------------------------------------------------------------------------------------------|----------------------------------------------------------------------------------------------------|-------------------|--|
|  |                                                                                                    |                                                                                                    | ø                 |  |
|  | AIM-for-Things-Arduino1                                                                                                    | 101 § Accelerometer.hh Button.hh Camera.hh                                                                                                  | Console.hh 🔻 🛛 Fi |  |
|  | #define NAME<br>#define DEBUGGING                                                                                                    | "App Inventor" // no more than 11 characters<br>DISABLED                                                                                    | 1                 |  |
|  | <pre>#define ACCELEROMETER #define BUTTON #define CAMERA #define CONSOLE #define FUNGERPRINT #define CVPOSCOPE</pre>                                                                                                    | DISABLED<br>DISABLED<br>DISABLED<br>DISABLED<br>DISABLED                                                                                    |                   |  |
|  | <pre>#define LED #define LIGHI_SENSOR #define PINS #define PROXIMITY #define PROXIMITY #define RGBLCD #define SERVO #define SOUND_RECORDER #define TEMPERATURE // frequency to read set</pre>                                                                                                    | ENABLED<br>DISABLED<br>TISABLED<br>DISABLED<br>DISABLED<br>DISABLED<br>DISABLED<br>DISABLED<br>DISABLED<br>DISABLED<br>DISABLED<br>DISABLED |                   |  |
|  | <pre>const unsigned long SENSOR_UPDATE_FREQ = 50000;<br/>const unsigned long IMU_READ_FREQ = 5000;<br/>const double IMU_FILTER_ALPHA = 0.5; //Alpha for accelerometer low pass filter<br/>unsigned long nextSensorUpdate;<br/>unsigned long nextIMURead;<br/>double dt;<br/>const uint8_t BITS[8] = { 0x01, 0x02, 0x04, 0x08, 0x10, 0x20, 0x40, 0x80 };<br/>const uint8_t MASK[8] = { 0xFE, 0xFD, 0xFB, 0xF7, 0xEF, 0xDF, 0x8F, 0x7F };</pre> |                                                                                                    |                   |  |
|  |                                                                                                    |                                                                                                    |                   |  |

Next, you should complete the <u>App Inventor + IoT Basic Connection</u> tutorial to make a basic connection to the Arduino device. If you prefer, you can download the completed .aia file <u>here</u>.

The remaining steps all build off of the the starter code for Basic Connection tutorial and .aia:

- Drag a *HorizontalArrangement* from the Layout drawer in the Palette window and place it below **LabelStatus**.
  - Drag two **Buttons** from the User Interface drawer and drag into the *HorizontalArrangement.* 
    - Rename the first "ButtonOn" and change its text to "Turn On".
    - Rename the second "ButtonOff" and change its text to "Turn Off".
- Below the *HorizontalArrangement*, drag in a **Slider** from the User Interface drawer of the Palette window.
  - Rename the Slider to "SliderIntensity".
  - Set the Slider's Width to "Fill parent"
  - Set its *MaxValue* to 100 and *MinValue* to 0

| P. L. H.              |                                     |                        | Beer of the     |
|-----------------------|-------------------------------------|------------------------|-----------------|
| Palette               | Viewer                              | Components             | Properties      |
| User Interface        | Display hidden components in Viewer | 😑 📃 Screen1            | SliderIntensity |
| Eutton 🤊              | <b>⊜</b>                            | HorizontalArrangement1 | ColorLeft       |
| CheckBox 🤊            | Screen1                             | ButtonScan             |                 |
| DatePicker            | Scan Stop Scan Connect Disconnect   | ButtonStopScan         | Gray            |
| Image 🔿               | Status:                             | ButtonConnect          | Width           |
| A Label 2             | Turn On Turn Off                    | A LabelStatus          | Fill parent     |
|                       |                                     | HorizontalArrangement2 | MaxValue        |
|                       | Data:                               | ButtonOn               | MinValue        |
|                       |                                     | ButtonOff              |                 |
| 🛕 Notifier 💿          |                                     | SliderIntensity        | ThumbEnabled    |
| PasswordTextPox 🤊     |                                     | A LabelData            |                 |
| 🚺 Slider 💿            |                                     |                        | ThumbPosition   |
| Spinner 🕐             |                                     | BluetoothLE1           | No-ible         |
| TextBox 🤊             |                                     | ArdunororLear          |                 |
| in TimePicker         |                                     |                        |                 |
| WebViewer 🤊           |                                     |                        |                 |
|                       |                                     | Rename Delete          |                 |
| Layout                | 1<br>U                              | Media                  |                 |
| Media                 | Non-visible components              |                        |                 |
| Drawing and Animation | BluetoothLE1 Arduino101Led1         | Upload File            |                 |

Drag a **Label** from the User Interface drawer in the Palette window and drop it between **SliderIntensity** and **ListBLE**.

- Rename the **Label** "LabelData".
- Change its Text property to "Data: ".

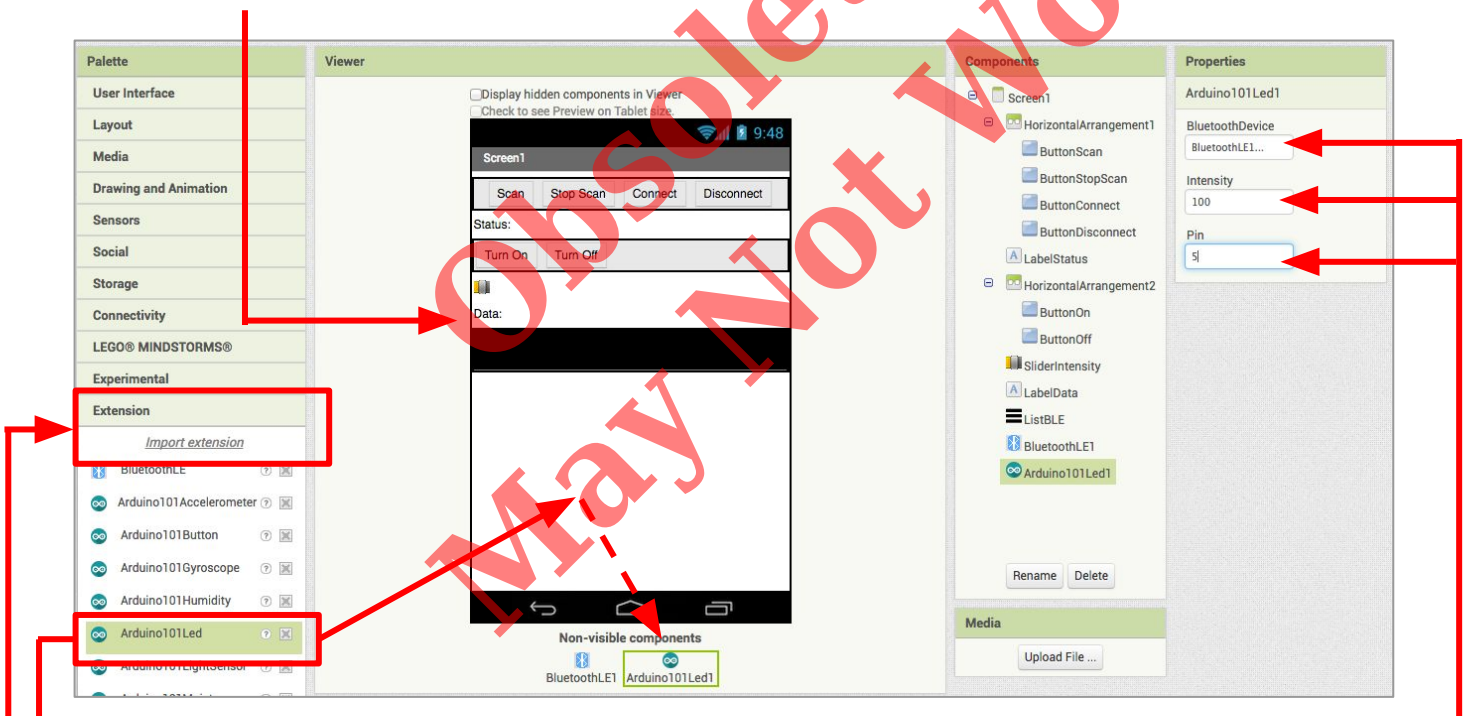

Now we need to add the necessary extension.

- In the Palette window, click on Extension at the bottom and then on "Import extension" and click on "URL".
  - Paste in this URL: http://iot.appinventor.mit.edu/assets/resources/edu.mit.appinventor.iot.arduino101.aix
- Add the **Arduino101Led** extension to your app by dragging it onto the Viewer.
- In the Properties tab for the Arduino101Led1
  - Set *BluetoothDevice* to "BluetoothLE1".
  - Check that *Intensity* is set to "100."
  - Set *Pin to* the <u>digital</u> pin that matches the one the LED control is plugged into on the Grove board. (in this case D5)
  - Note: You only need to put the number (5), not the letter "D".

## Now switch to the Blocks Editor view

Now we need turn the LED on and off when we press the buttons.

- From the Blocks pane, click on **ButtonON** and drag a **when ButtonOn.Click** block into the Blocks viewer.
- From Arduino101Led1 in the Blocks pane, add call ArduinoLed1.TurnOn.
- From the Blocks pane, click on ButtonOFF and drag a when ButtonOff.Click block into the Blocks viewer.
- From Arduino101Led1 in the Blocks pane, add call ArduinoLed1.TurnOff

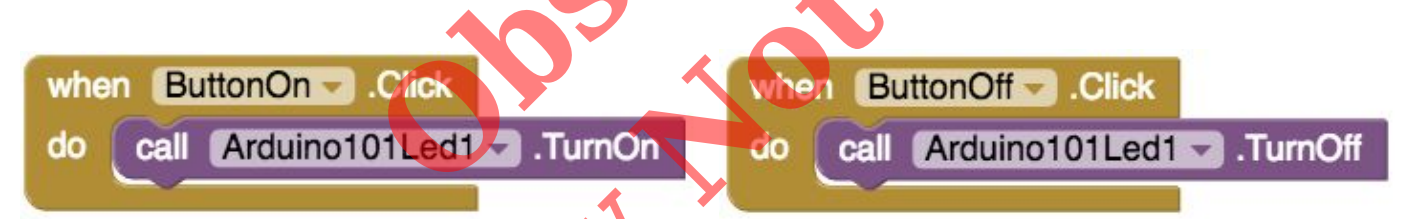

Next we need to store the data we receive from the sensor.

- From the Variables drawer in the Blocks pane, drag an initialize global name to block and name it "Intensity".
- From the Math drawer add a number block and set it to "0". We'll use this to keep track of the slider setting for the LED brightness (intensity).

initialize global Intensity to

Let's make a new procedure to display the current LED intensity in the **LabelData**. You can create a procedure by dragging out a purple procedure block from the Procedures drawer in the Blocks pane. Let's rename it **updateDataLabel**.

- From LabelData in the Blocks pane, add a set LabelData.Text to block.
  - From the Text drawer, add a **join** block.
  - From the Text drawer drag out a text block and type in **"Intensity: "** and snap to the **join** block.
  - From the Variables drawer, drag out a **get global Intensity** block and snap to the **join** block.

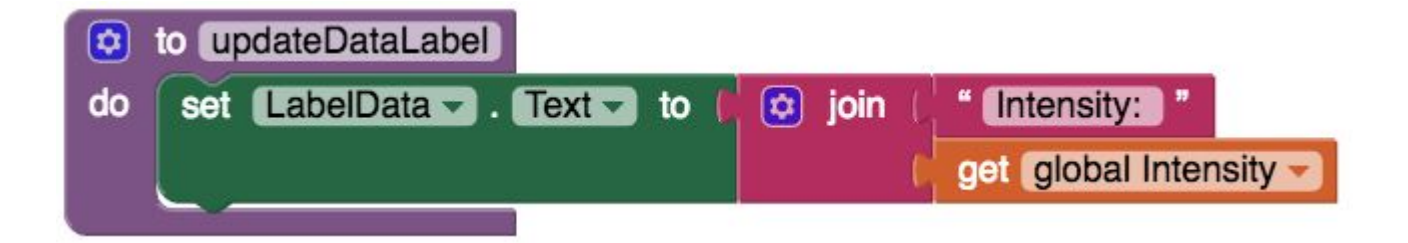

Finally, we want to change the brightness of the LED when we move the slider.

- From SliderIntensity in the Blocks pane, drag out when SliderIntensity.PositionChanged.
  - from the Variables drawer, add set Arduino101Led1.Intensity to.

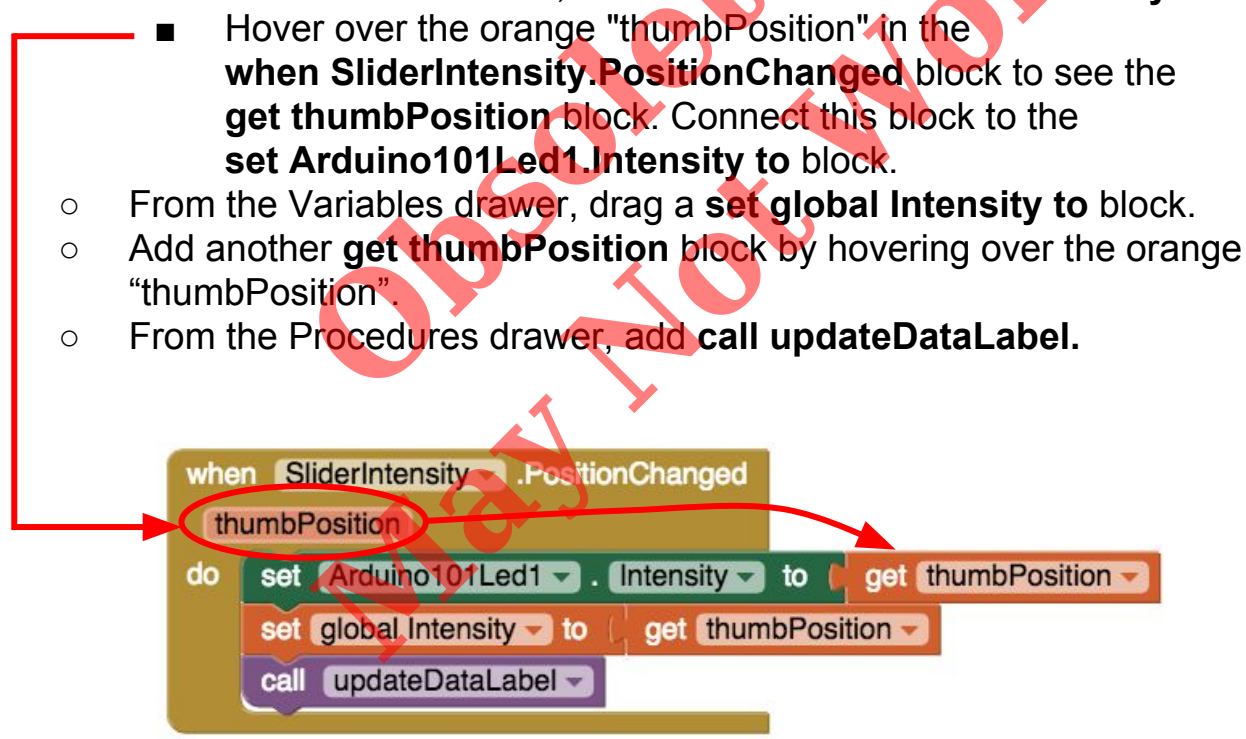

Your app should now be working! Connect your Arduino device using the MIT AI2 Companion (if you haven't already). Test it out by pressing the "On" and "Off" buttons, and moving the slider left and right. The LED light on your Arduino board should respond.

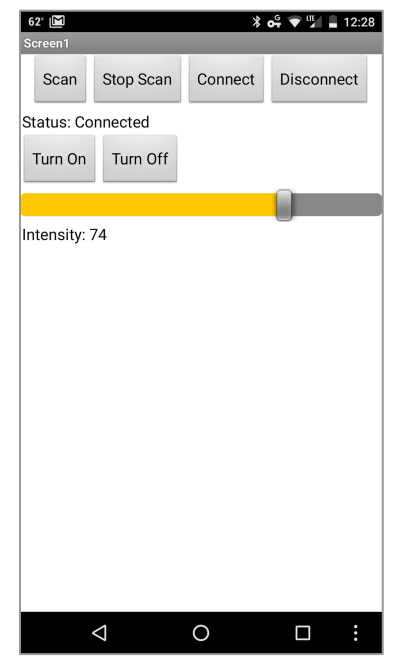

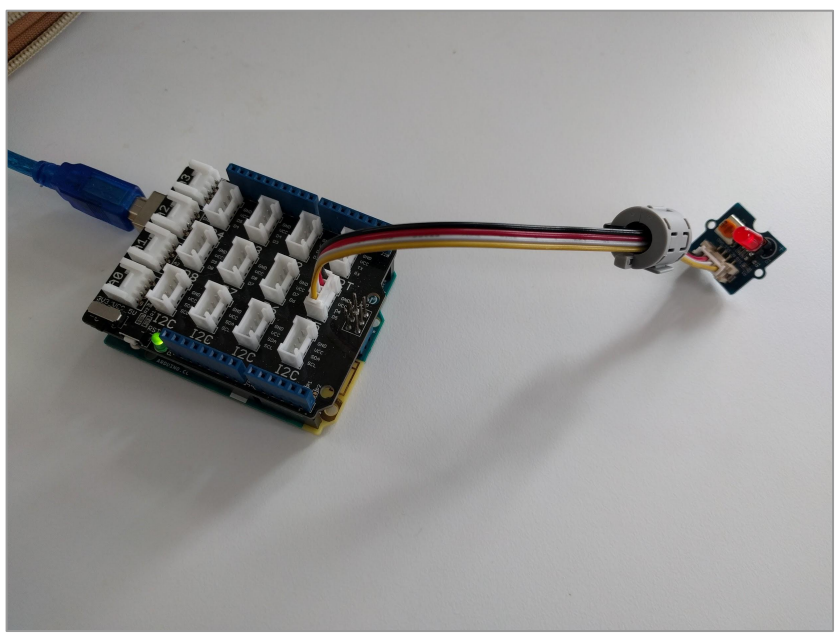